## **Connecting a Windows 7 Computer**

1. Click the wireless connections icon at the bottomright-hand corner of your screen.

2. Click on "SDUHSD", then click "Connect".

Pro tip: Make sure "Connect Automatically" is checked. If it is, you will not have to repeat these steps the next time you want to connect to the network.

3. Enter the user name and password you use to log into district computers.

## Staff: firstname.lastname

Students: last name + first initial + last 4 digits of permanent ID

4. If you see this alert, click "Connect". Really. It's fine. Everything will be OK.

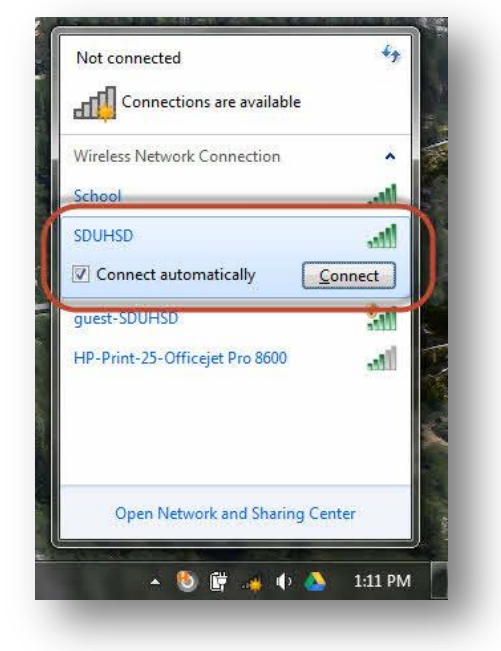

| lows security                                        |           |
|------------------------------------------------------|-----------|
| etwork Authentication<br>ease enter user credentials |           |
|                                                      |           |
| User name                                            |           |
| Password                                             |           |
|                                                      |           |
|                                                      | OK Cancel |
|                                                      | OK Cancel |
|                                                      |           |
|                                                      |           |
|                                                      |           |

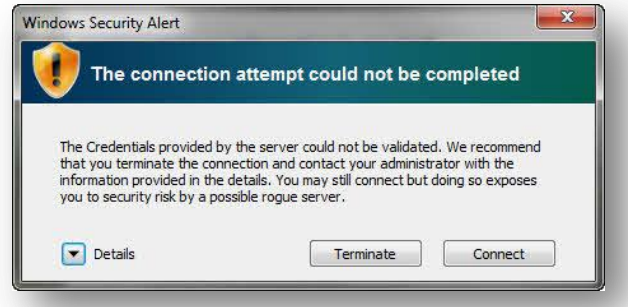

*If you cannot connect to the "SDUHSD" network, try the same steps to connect to the "guest-SDUHSD" network. On that network, you will have to log in each time you connect to the network.*